# 配置ISE 2.0 TrustSec SXP監聽器和揚聲器

## 目錄

<u>簡介</u> <u>必要條件</u> <u>需求</u> <u>採用元件</u> <u>設定</u> 網路圖表 流量 <u>組態</u> 交換機3850-1 交換機3850-2 ISE <u>驗證</u> 參考資料 相關思科支援社群討論

## 簡介

本文檔介紹如何配置思科身份服務引擎(ISE)版本2.0在清單和揚聲器模式下支援TrustSec SGT交換協定(SXP)的功能並對其進行故障排除。

## 必要條件

## 需求

思科建議您瞭解以下主題:

- Cisco Catalyst交換器組態
- •身分識別服務引擎(ISE)和TrustSec服務

## 採用元件

本檔案中的資訊是根據以下軟體版本:

- Cisco Catalyst 3850交換器(含軟體IOS-XE 3.7.2及更新版本)
- Cisco ISE 2.0版及更高版本

設定

## 網路圖表

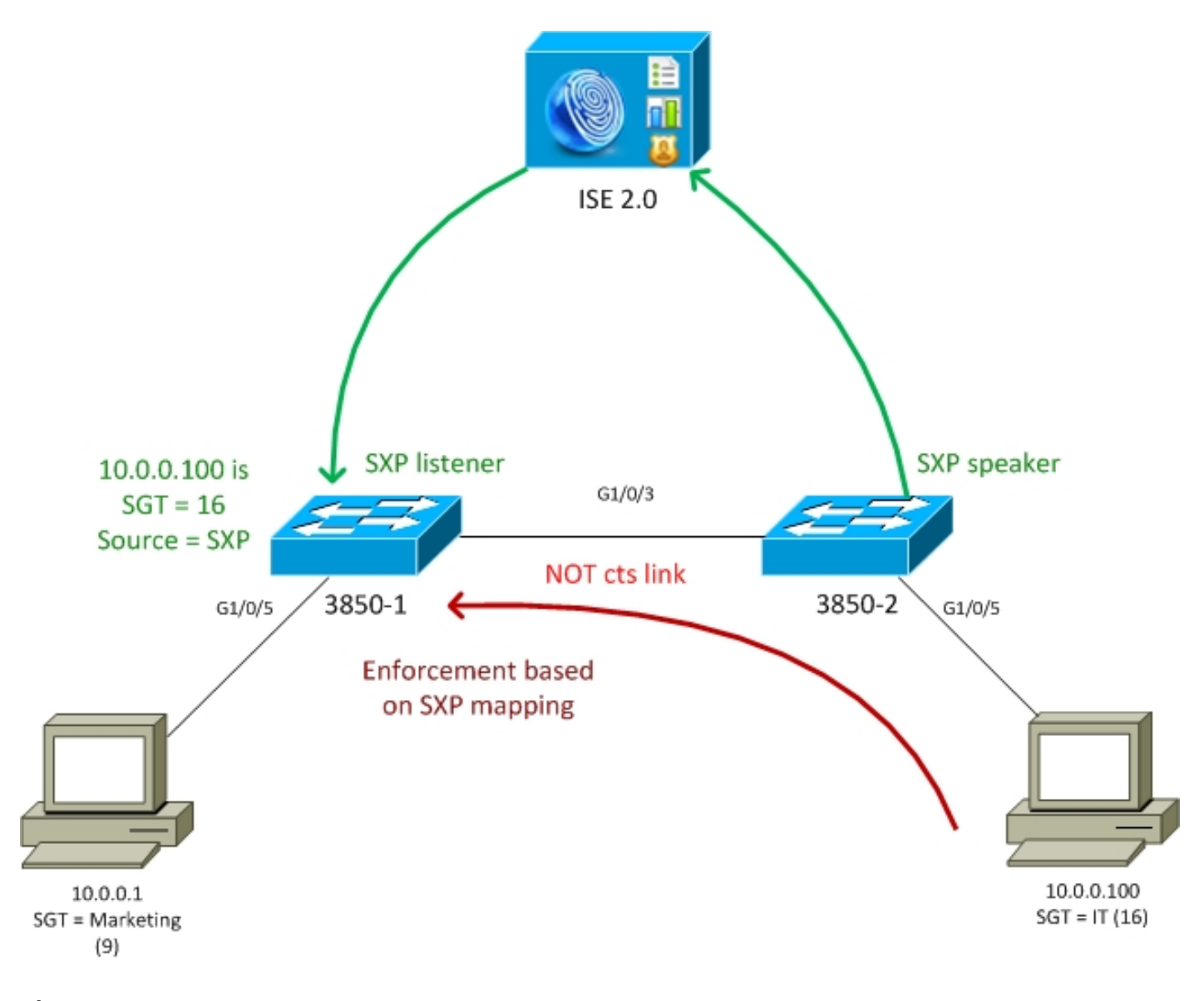

## 流量

- 3850-2是10.0.0.100的802.1x身份驗證器 ISE返回安全組標籤(SGT)16(IT)以成功進行身份驗 證
- 3850-2交換機學習請求方ip地址(ip裝置跟蹤),並使用SXP協定將對映資訊(IP-SGT)傳送到 ISE
- 3850-1是10.0.0.1的802.1x身份驗證器 ISE返回SGT標籤9(行銷)以成功進行身份驗證
- 3850-1從ISE接收SXP對映資訊(10.0.0.100是SGT 16),從ISE下載策略
- 從10.0.0.100傳送到10.0.0.1的流量由3850-2(未下載具體策略)轉發到3850-1,該策略的執行 者將執行策略IT(16)->行銷(9)

請注意,交換機之間的鏈路不是cts link — 因此交換機上的所有遠端對映都是通過SXP協定安裝的 。

**附註**:並非所有交換機都有允許根據收到的SXP對映通過ISE接收的策略進行程式設計的硬體 。有關驗證,請始終參閱最新的TrustSec相容性表或與Cisco Systems聯絡。

## 組態

有關基本TrustSec配置的詳細資訊,請參閱參考部分中的文章。

#### 交換機3850-1

### 交換機通過SGT分配終止802.1x會話,並作為SXP揚聲器向ISE傳送。

aaa authentication dotlx default group ISE\_mgarcarz aaa authorization network default group ISE\_mgarcarz aaa authorization network ISE\_mgarcarz group ISE\_mgarcarz aaa accounting dotlx default start-stop group ISE\_mgarcarz aaa accounting update newinfo

radius server ISE\_mgarcarz
address ipv4 10.48.17.235 auth-port 1645 acct-port 1646
pac key cisco

aaa group server radius ISE\_mgarcarz
server name ISE\_mgarcarz

interface GigabitEthernet1/0/3
switchport mode trunk

interface GigabitEthernet1/0/5
description mgarcarz
switchport access vlan 100
switchport mode access
ip flow monitor F\_MON input
ip flow monitor F\_MON output
authentication order dot1x mab
authentication priority dot1x mab
authentication port-control auto
mab
dot1x pae authenticator

cts authorization list ISE\_mgarcarz cts role-based enforcement cts role-based enforcement vlan-list 1-4094 cts sxp enable cts sxp default password cisco cts sxp connection peer 10.48.17.235 password default mode local listener hold-time 0

#### 交換機3850-2

交換機通過SGT分配終止802.1x會話,同時作為SXP偵聽器從ISE獲取對映。

aaa authentication dotlx default group ISE\_mgarcarz aaa authorization network default group ISE\_mgarcarz aaa authorization network ISE\_mgarcarz group ISE\_mgarcarz aaa accounting dotlx default start-stop group ISE\_mgarcarz aaa accounting update newinfo radius server ISE\_mgarcarz

address ipv4 10.48.17.235 auth-port 1645 acct-port 1646 pac key cisco

aaa group server radius ISE\_mgarcarz
 server name ISE\_mgarcarz

interface GigabitEthernet1/0/3
switchport mode trunk

interface GigabitEthernet1/0/5

```
description mgarcarz
switchport access vlan 100
switchport mode access
authentication order dotlx mab
authentication priority dotlx mab
authentication port-control auto
mab
dotlx pae authenticator
cts authorization list ISE_mgarcarz
cts role-based enforcement
cts role-based enforcement vlan-list 1-4094
cts sxp enable
cts sxp default password cisco
cts sxp connection peer 10.48.17.235 password default mode local speaker hold-time 0
ISE
```

#### 步驟1. 網路存取裝置

導航至工作中心(Work Centers)>裝置管理(Device Administration)>網路資源(Network Resources),新增兩台具有共用金鑰cisco和TrustSec密碼Krakow123的交換機。

| cisco   | Identi  | ty Services | Engine        | Home   | <ul> <li>Operations</li> </ul>                   | Policy         | Guest Access    | <ul> <li>Administration</li> </ul> | ▼Work Centers  |
|---------|---------|-------------|---------------|--------|--------------------------------------------------|----------------|-----------------|------------------------------------|----------------|
| ▶ Tru   | stSec   | ▼Device A   | dministration |        |                                                  |                |                 |                                    |                |
| Overv   | /iew    | Identities  | User Identity | Groups | ▼Network Resource                                | es Networ      | k Device Groups | Policy Conditions                  | Policy Results |
|         |         |             | G             |        |                                                  |                |                 |                                    |                |
| Networ  | k Devid | es          |               | Networ | <pre>k Devices List &gt; KSEC vork Devices</pre> | -3850-1        |                 |                                    |                |
| Default | Device  | 15          |               | 14004  | orn bornees                                      | * Nor          | KSEC-3950-1     |                                    |                |
| TACAC   | S Exter | mal Servers |               |        |                                                  | Descriptic     | 16 K3EC-3630-1  |                                    |                |
| TACAC   | S Serv  | er Sequence |               |        |                                                  | Descriptio     | ///             |                                    |                |
|         |         |             |               |        | * IP Address: 10.6                               | 2.148.108      | / 32            |                                    |                |
|         |         |             |               |        |                                                  |                |                 |                                    |                |
|         |         |             |               |        |                                                  | Device Profi   | e 👬 Cisco 👻     | 0                                  |                |
|         |         |             |               |        |                                                  | Model Nam      | ne              | Ţ                                  |                |
|         |         |             |               |        | Sc                                               | oftware Versio | on              | Y                                  |                |
|         |         |             |               |        | Network Device Grou                              | ıp             |                 |                                    |                |
|         |         |             |               |        | Location All Loca                                | itions         | 📀 🛛 Set To De   | fault                              |                |
|         |         |             |               | 0      | evice Type All Devi                              | ce Types       | 📀 🛛 Set To De   | fault                              |                |
|         |         |             |               |        |                                                  |                |                 |                                    |                |
|         |         |             |               | ✓      | <ul> <li>RADIUS Authentic</li> </ul>             | ation Settings | 3               |                                    |                |
|         |         |             |               |        | ► TACACS+ Authent                                | ication Settin | gs              |                                    |                |
|         |         |             |               |        | <ul> <li>SNMP Settings</li> </ul>                |                |                 |                                    |                |
|         |         |             |               | ✓      | Advanced TrustSe                                 | c Settings     |                 |                                    |                |

## 步驟2.安全組

若要新增面向IT和市場行銷的SGT,請導航至工作中心> TrustSec >元件>安全組。

| denti                        | ty Services Engine    | Home     | <ul> <li>Operati</li> </ul> | ons 🔸       | Policy     | In the second second secon | st Access  |
|------------------------------|-----------------------|----------|-----------------------------|-------------|------------|----------------------------------------------------------------------------------------------------|------------|
| ▼ TrustSec                   | Device Administration | 1        |                             |             |            |                                                                                                    |            |
| <ul> <li>Overview</li> </ul> | Authentication Policy | Authoriz | ation Policy                | - Compor    | ents       | Policy                                                                                                    | ♦ SXP      |
|                              | (                     | 3        |                             |             |            |                                                                                                    |            |
| Security Group               | s                     | Sec      | urity Grou                  | ıps         |            | Curtan                                                                                                    | De aluca 8 |
| Security Group               | ACLs                  | For      | Policy Export go            | d to Admini | stration > | System                                                                                                    | > Баскир « |
| Network Devic                | es                    | / 1      | Edit 🕂 Add                  | 👍 Impor     | t 🕕 Ex     | port 🗸                                                                                                    | 🗙 Delete   |
| Trustsec AAA S               | Servers               |          | Name                        | ▲ SGT       | Dec / H    | (ex)                                                                                                    |            |
|                              |                       |          | SGT_BYOD                    | 15/00       | 00F        |                                                                                                    |            |
|                              |                       |          | SGT_Guest                   | 6/000       | )6         |                                                                                                    |            |
|                              |                       |          | SGT_IT                      | 16/00       | 10         |                                                                                                    |            |
|                              |                       |          | SGT_Marketir                | ng 9/000    | 9          |                                                                                                    |            |
|                              |                       |          | Unknown                     | 0/000       | 0          |                                                                                                    |            |

## 步驟3. 安全組ACL

要新增安全組ACL,請導航到工作中心> TrustSec >元件>安全組ACL。

| dentit                           | y Services Engine     | Home             | <ul> <li>Opera</li> </ul> | tions 🕨                          | Policy | • Gue                      | est Access | Admin    |
|----------------------------------|-----------------------|------------------|---------------------------|----------------------------------|--------|----------------------------|------------|----------|
| ▼TrustSec                        | Device Administration | ı                |                           |                                  |        |                            |            |          |
| <ul> <li>Overview</li> </ul>     | Authentication Policy | Authorizat       | ion Policy                | - Compor                         | nents  | <ul> <li>Policy</li> </ul> | ▶ SXP      | Reports  |
| Security Group<br>Security Group | s<br>ACLs             | Security<br>Secu | Groups AC<br>rity Gro     | Ls List > IC<br>up ACLs<br>* Nam |        | IP                         |            |          |
| Network Device<br>Trustsec AAA S | es<br>Servers         |                  |                           | Descriptio                       | n      |                            | 1          |          |
|                                  |                       | * Sec            | urity Group               | IP Versio                        | n 💿 IF | Pv4 🔿 I<br>mit icmp        | Pv6 🔾 /    | Agnostic |

僅允許ICMP流量。

步驟4. TrustSec策略

若要新增控制從IT到Marketing的流量的策略,請導航到Work Centers > TrustSec > Components > Egress Policy > Matrix。

| dentit         | y Services Engine     | Home • Opera                       | tions   Policy  | Guest Acces | ss 🔹 🕨 Administratio | work                   | Centers               |       |        | 1                      |
|----------------|-----------------------|------------------------------------|-----------------|-------------|----------------------|------------------------|-----------------------|-------|--------|------------------------|
| ▼TrustSec      | Device Administration | 1                                  |                 |             |                      |                        |                       |       |        |                        |
| Overview       | Authentication Policy | Authorization Policy               | Components      | Policy SXF  | P Reports I Set      | ings                   |                       |       |        |                        |
|                |                       | •                                  |                 |             |                      |                        |                       |       |        |                        |
| ▼ Egress Polic | У                     |                                    |                 |             |                      |                        |                       |       |        |                        |
| Matrix         |                       | Egress Policy                      | y (Matrix View) |             |                      |                        |                       |       |        |                        |
| Source Tree    |                       | / Edit 🕂 Add                       | X Clear Mapping | • 😳 Push 🤅  | Monitor All - Off    | De Import              | Export View View Show | All   | T      |                        |
| Destination    | Tree                  |                                    |                 |             |                      |                        |                       |       |        | Bu                     |
| Network Device | e Authorization       | Destinat                           | ion • O         |             |                      | Guest                  |                       | F     | 0      | Mark et                |
| Security Gro   | up Mappings           | Servera -                          | 3GT_E<br>15/000 |             |                      | <b>SGT_0</b><br>6/0006 |                       | SGT_I | 16/001 | <b>361 1</b><br>9/0008 |
|                |                       | SGT_BYOD IS/000F  SGT_Guest Groups |                 |             |                      |                        |                       |       |        | ICMP, Deny IP          |
|                |                       | 16/0010                            |                 |             |                      |                        |                       |       |        |                        |

設定預設條目catch all規則以拒絕所有流量。

## 步驟5. SXP裝置

要為相應的交換機配置SXP監聽器和揚聲器,請導航至工作中心> TrustSec > SXP裝置。

| dentity Services                                                    | Engine <sub>Hon</sub> | me   Operations     | Policy → Gu     | est Access 🔹 🕨 Ad | Iministration | ✓Work Center     | ers                   |      |              |                            |              |
|---------------------------------------------------------------------|-----------------------|---------------------|-----------------|-------------------|---------------|------------------|-----------------------|------|--------------|----------------------------|--------------|
| ▼TrustSec                                                           | Administration        |                     |                 |                   |               |                  |                       |      |              |                            |              |
| Overview Authentica                                                 | ation Policy Autho    | orization Policy Co | mponents Policy | ▼SXP Reports      | s I Settings  |                  |                       |      |              |                            |              |
| XP Devices ©<br>tatic SXP Mappings Rows/Page 2 1 2 1 6 2 Total Rows |                       |                     |                 |                   |               |                  |                       |      |              |                            |              |
| All SXP Mappings                                                    |                       | G Refresh + Ad      | ld 🗂 Trash 🔻 🖸  | Z Edit Assign VP  | 'n            |                  |                       |      |              | ₹                          | Filter 🔻 🌣 🗸 |
|                                                                     |                       | Name                | IP Address      | Status            | Role(s)       | Password<br>Type | Negotiated<br>Version | Ver. | Connected To | Duaration<br>[dd:hh:mm:ss] | VPN          |
|                                                                     |                       | KSEC-3850-1         | . 10.62.148.108 | ON                | LISTENER      | CUSTOM           | V4                    | V4   | ise20        | 00:00:01:38                | default      |
|                                                                     |                       | KSEC-3850-2         | . 10.62.148.109 | ON                | SPEAKER       | CUSTOM           | V4                    | V4   | ise20        | 00:00:00:23                | default      |
|                                                                     |                       | <                   |                 |                   |               |                  |                       |      |              |                            | <>           |

使用口令cisco(或在交換機上為sxp配置的任何其它口令)。

### 步驟6.授權策略

確保授權策略為每個使用者返回正確的SGT標籤,導航至Policy > Authorization。

| cisco                             | Identity                                                                                                    | Services Engine | Hom       | e ∙Op   | perations  | ▼ Policy      | Guest Access            | <ul> <li>Administration</li> </ul> | • Work Centers |               |
|-----------------------------------|----------------------------------------------------------------------------------------------------|-----------------|-----------|---------|------------|---------------|-------------------------|------------------------------------|----------------|---------------|
| Auth                              | entication                                                                                                    | Authorization   | Profiling | Posture | Client Pro | visioning     | Policy Elements         |                                    |                |               |
| Auth<br>Define<br>For Po<br>First | Authorization Policy Define the Authorization Policy by configuring rules based on identity groups and/or other conditions. Drag and drop rules to change the order. For Policy Export go to Administration > System > Backup & Restore > Policy Export Page First Matched Rule Applies |                 |           |         |            |               |                         |                                    |                |               |
| ► E><br>Sta                       | cceptions<br>andard                                                                                                    | (0)             |           |         |            |               |                         |                                    |                |               |
|                                   | Status                                                                                                    | Rule Name       |           |         | Con        | ditions (iden | tity groups and other c | onditions)                         |                | Permissions   |
|                                   |                                                                                                    | ІТ              |           |         | if exam    | ple.com:Ext   | ernalGroups EQUALS      | example.com/Users/IT               |                | SGT_IT        |
|                                   | ~                                                                                                    | Marketing       |           |         | if exam    | ple.com:Ext   | ernalGroups EQUALS      | example.com/Users/Ma               | arketing ther  | SGT_Marketing |

```
驗證
```

### 步驟1.交換機加入CTS的ISE

### 從每台交換機提供TrustSec憑證(在ISE/Step1中配置)以獲取PAC。

KSEC-3850-2#cts credentials id KSEC-3850-2 password Krakow123 CTS device ID and password have been inserted in the local keystore. Please make sure that the same ID and password are configured in the server database. 確保已下載PAC。

```
KSEC-3850-2#show cts pacs
AID: 65D55BAF222BBC73362A7810A04A005B
PAC-Info:
PAC-type = Cisco Trustsec
AID: 65D55BAF222BBC73362A7810A04A005B
I-ID: KSEC-3850-2
A-ID-Info: Identity Services Engine
Credential Lifetime: 20:42:37 UTC Nov 13 2015
PAC-Opaque:
000200B8000300010004001065D55BAF222BBC73362A7810A04A005B0006009C00030100B26D8DDC125B6595067D64F9
17DA624C0000001355CB2E1C00093A800E567155E0DE76419D2F3B97D890F34F109C4C42F586B29050CEC7B441E0CA60
FC6684D4F6E8263FA2623A6E450927815A140CD3B9D68988E95D8C1E65544E222E187C647B9F7F3F230F6DB4F80F3C20
IACD623B309077E27688EDF7704740A1CD3F18CE8485788054C19909083ED303BB49A6975AC0395D41E1227B
Refresh timer is set for 12w4d
M:FiliaGET# 体 Ymd
```

#### 並刷新環境策略。

Multicast Group SGT Table: Security Group Name Table: 0-00:Unknown 6-00:SGT\_Guest 9-00:SGT\_Marketing 15-00:SGT\_BYOD 16-00:SGT\_IT 255-00:SGT\_Quarantine Environment Data Lifetime = 86400 secs Last update time = 20:47:04 UTC Sat Aug 15 2015 Env-data expires in 0:08:09:13 (dd:hr:mm:sec) Env-data refreshes in 0:08:09:13 (dd:hr:mm:sec) Cache data applied = NONE State Machine is running 對3850-1重複相同的過程

#### 步驟2.802.1x會話

IT使用者通過身份驗證後,將分配正確的標籤。

KSEC-3850-2#show authentication sessions interface g1/0/5 details Interface: GigabitEthernet1/0/5 IIF-ID: 0x107E70000000C4 MAC Address: 0050.b611.ed31 IPv6 Address: Unknown IPv4 Address: 10.0.0.100 User-Name: cisco Status: Authorized Domain: DATA Oper host mode: single-host Oper control dir: both Session timeout: N/A Common Session ID: 0A3E946D00000FF214D18E36 Acct Session ID: 0x00000FDC Handle: 0xA4000020 Current Policy: POLICY\_Gi1/0/5 Local Policies: Service Template: DEFAULT\_LINKSEC\_POLICY\_SHOULD\_SECURE (priority 150) Security Policy: Should Secure Security Status: Link Unsecure Server Policies: SGT Value: 16 Method status list: State Method dot1x Authc Success 對映將安裝在本地SGT-IP表中。 KSEC-3850-2#show cts role-based sgt-map all Active IPv4-SGT Bindings Information IP Address SGT Source \_\_\_\_\_\_ 16 LOCAL 10.0.0.100 步驟3. SXP揚聲器

3850-2將對映傳送到ISE,交換機調試用於cts sxp。

```
CTS:
CTS SXP message debugging is on
*Aug 16 12:48:30.173: CTS-SXP-MSG:trp_send_msg <1>, <10.48.17.235, 10.62.148.109>
*Aug 16 12:48:30.173: CTS-SXP-MSG:trp_socket_write fd<1>, cdbp->ph_sock_pending<1>,
<10.48.17.235, 10.62.148.109>
*Aug 16 12:48:30.226: CTS-SXP-MSG:trp_process_read_sock <1>, <10.48.17.235, 10.62.148.109>
*Aug 16 12:48:30.226: CTS-SXP-MSG:trp_process_read_sock socket_recv result:-1 errno:11;
<10.48.17.235, 10.62.148.109>
*Aug 16 12:48:30.226: CTS-SXP-MSG:trp_process_read_sock socket_conn is accepted; <10.48.17.235,
10.62.148.109>
*Aug 16 12:48:30.226: CTS-SXP-MSG:trp_socket_write fd<1>, <10.48.17.235, 10.62.148.109>
*Aug 16 12:48:30.226: CTS-SXP-MSG:trp_socket_write freeing tx_msgq_entry, <10.48.17.235,
10.62.148.109>
*Aug 16 12:48:30.227: CTS-SXP-MSG:after socket_send, wlen=28, slen=0, tot_len=28, <10.48.17.235,
10.62.148.109>
*Aug 16 12:48:30.227: CTS-SXP-MSG:trp_socket_write freeing tx_buf, <10.48.17.235, 10.62.148.109>
*Aug 16 12:48:30.227: CTS-SXP-MSG:trp_socket_read <1>, <10.48.17.235, 10.62.148.109>
*Aug 16 12:48:30.227: CTS-SXP-MSG:trp_socket_read readlen = -1; errno = 11, <10.48.17.235,
10.62.148.109>
*Aug 16 12:48:30.278: CTS-SXP-MSG:trp_process_read_sock <1>, <10.48.17.235, 10.62.148.109>
*Aug 16 12:48:30.278: CTS-SXP-MSG:trp_socket_read <1>, <10.48.17.235, 10.62.148.109>
*Aug 16 12:48:30.278: CTS-SXP-MSG:RCVD peer 10.48.17.235 readlen:32, datalen:0 remain:4096 bufp
*Aug 16 12:48:30.278: CTS-SXP-MSG:sxp_handle_rx_msg_v2 <1>, <10.48.17.235, 10.62.148.109>
*Aug 16 12:48:30.279: CTS-SXP-MSG:imu_sxp_conn_cr <1>, <10.48.17.235, 10.62.148.109>
*Aug 16 12:48:30.279: CTS-SXP-MSG:wrt_sxp_opcode_info_v4 cdbp 0x3D541160
*Aug 16 12:48:30.279: CTS-SXP-MSG:trp_send_msg <1>, <10.48.17.235, 10.62.148.109>
*Aug 16 12:48:30.279: CTS-SXP-MSG:trp_socket_write fd<1>, <10.48.17.235, 10.62.148.109>
*Aug 16 12:48:30.279: CTS-SXP-MSG:trp_socket_write freeing tx_msgq_entry, <10.48.17.235,
10.62.148.109>
*Aug 16 12:48:30.279: CTS-SXP-MSG:after socket_send, wlen=28, slen=0, tot_len=28, <10.48.17.235,
10.62.148.109>
*Aug 16 12:48:30.279: CTS-SXP-MSG:trp_socket_write freeing tx_buf, <10.48.17.235, 10.62.148.109>
*Aug 16 12:48:30.280: CTS-SXP-MSG:trp_socket_read readlen = 32; errno = 11, <10.48.17.235,
10.62.148.109>
ISE報告(sxp_appserver/sxp.log)
2015-08-16 14:44:07,029 INFO [nioEventLoopGroup-2-3]
opendaylight.sxp.core.behavior.Strategy:473 -
[ISE:10.48.17.235][10.48.17.235:21121/10.62.148.109:64999][0]Lv4/Sv4 192.168.77.2] PURGEALL
processing
2015-08-16 14:44:07,029 WARN [nioEventLoopGroup-2-3]
opendaylight.sxp.core.handler.MessageDecoder:173 -
[ISE:10.48.17.235][10.48.17.235:21121/10.62.148.109:64999] Channel inactivation
2015-08-16 14:44:07,029 INFO [pool-3-thread-1] sxp.util.database.spi.MasterDatabaseProvider:721
- SXP_PERF:BINDINGS_PER_SXP_UPDATE_MESSAGE(CHUNK)=1, onlyChanged=true
2015-08-16 14:44:07,030 INFO [pool-3-thread-1] sxp.util.database.spi.MasterDatabaseProvider:725
- SXP_PERF:NUM_OF_CHUNKS=1, onlyChanged=true
2015-08-16 14:44:07,030 INFO [pool-3-thread-9]
opendaylight.sxp.core.service.UpdateExportTask:93 - SXP_PERF:SEND_UPDATE_BUFFER_SIZE=16
2015-08-16 14:44:07,030 INFO [pool-3-thread-9]
opendaylight.sxp.core.service.UpdateExportTask:119 - SENT_UPDATE to
[ISE:10.48.17.235][10.48.17.235:57719/10.62.148.108:64999][0|Sv4]
2015-08-16 14:44:07,030 INFO [pool-3-thread-9]
opendaylight.sxp.core.service.UpdateExportTask:140 - SENT_UPDATE SUCCESSFUL to
[ISE:10.48.17.235][10.48.17.235:57719/10.62.148.108:64999][0|Sv4]:false
2015-08-16 14:44:07,030 INFO [pool-3-thread-1]
opendaylight.sxp.core.service.BindingDispatcher:198 -
```

SXP\_PERF:MDB\_PARTITON\_AND\_SXP\_DISPATCH:DURATION=1 milliseconds, NUM\_CONNECTIONS=1

KSEC-3850-2(config)#do show debug

```
2015-08-16 14:44:07,031 INFO [pool-3-thread-1] sxp.util.database.spi.MasterDatabaseProvider:725
- SXP_PERF:NUM_OF_CHUNKS=0, onlyChanged=true
2015-08-16 14:44:12,534 INFO [nioEventLoopGroup-2-4]
opendaylight.sxp.core.behavior.Strategy:232 -
[ISE:10.48.17.235][10.48.17.235:64999/10.62.148.109:1035][X]Lv4/Sv4 192.168.77.2] received
Message Open
2015-08-16 14:44:12,535 INFO [nioEventLoopGroup-2-4]
opendaylight.sxp.core.behavior.Strategy:358 -
[ISE:10.48.17.235][10.48.17.235:64999/10.62.148.109:1035][0]Lv4/Sv4 192.168.77.2] Sent RESP 0 0
0 32 0 0 0 2 | 0 0 0 4 0 0 0 2 80 6 6 3 0 2 0 1 0 80 7 4 0 120 0 180
2015-08-16 14:44:12,585 INFO [nioEventLoopGroup-2-4]
opendaylight.sxp.core.behavior.Strategy:451 -
[ISE:10.48.17.235][10.48.17.235:64999/10.62.148.109:1035][0|Lv4/Sv4 192.168.77.2] received
Message Update
2015-08-16 14:44:12,586 INFO [pool-3-thread-2]
opendaylight.sxp.core.service.SimpleBindingHandler:663 - PERF_SXP_PROCESS_UPDATE from
[ISE:10.48.17.235][10.48.17.235:64999/10.62.148.109:1035][0|Lv4/sv4 192.168.77.2]
2015-08-16 14:44:12,586 INFO [pool-3-thread-2]
opendaylight.sxp.core.service.SimpleBindingHandler:666 - PERF SXP PROCESS UPDATE DONE from
[ISE:10.48.17.235][10.48.17.235:64999/10.62.148.109:1035][0|Lv4/sv4 192.168.77.2]
2015-08-16 14:44:12,586 INFO [pool-3-thread-1] sxp.util.database.spi.MasterDatabaseProvider:721
- SXP_PERF:BINDINGS_PER_SXP_UPDATE_MESSAGE(CHUNK)=1, onlyChanged=true
2015-08-16 14:44:12,587 INFO [pool-3-thread-1] sxp.util.database.spi.MasterDatabaseProvider:725
- SXP_PERF:NUM_OF_CHUNKS=1, onlyChanged=true
2015-08-16 14:44:12,587 INFO [pool-3-thread-11]
opendaylight.sxp.core.service.UpdateExportTask:93 - SXP_PERF:SEND_UPDATE_BUFFER_SIZE=32
2015-08-16 14:44:12,587 INFO [pool-3-thread-11]
opendaylight.sxp.core.service.UpdateExportTask:119 - SENT_UPDATE to
[ISE:10.48.17.235][10.48.17.235:57719/10.62.148.108:64999][0|Sv4]
2015-08-16 14:44:12,587 INFO [pool-3-thread-11]
opendaylight.sxp.core.service.UpdateExportTask:140 - SENT_UPDATE SUCCESSFUL to
[ISE:10.48.17.235][10.48.17.235:57719/10.62.148.108:64999][0|Sv4]:false
2015-08-16 14:44:12,587 INFO [pool-3-thread-1]
opendaylight.sxp.core.service.BindingDispatcher:198 -
SXP_PERF:MDB_PARTITON_AND_SXP_DISPATCH:DURATION=1 milliseconds, NUM_CONNECTIONS=1
```

並通過GUI顯示所有對映(包括從3850-2接收的10.0.0.100的對映),如下圖所示。

| dialo Identi                 | ty Services Engine    | Home • Oper          | ations    Policy               | Guest Access | Administration          | ✓ Work Centers |            |
|------------------------------|-----------------------|----------------------|--------------------------------|--------------|-------------------------|----------------|------------|
| ▼TrustSec                    | Device Administration |                      |                                |              |                         |                |            |
| <ul> <li>Overview</li> </ul> | Authentication Policy | Authorization Policy | <ul> <li>Components</li> </ul> | Policy ▼SXP  | Reports • Settings      |                |            |
| SXP Devices                  | C                     | All SXP Ma           | appings o                      |              |                         |                | Rows/Page  |
| All SXP Mappi                | ngs                   | C Refresh            |                                |              |                         |                |            |
|                              |                       | IP Address           | SGT                            |              | Learned From            |                | Learned By |
|                              |                       | 10.0.0.100/32        | sgt_it                         | (16/0010)    | 192.168.77.2            |                | SXP        |
|                              |                       | 192.168.1.20         | 3/32 SGT_IT                    | (16/0010)    | 10.48.17.235,10.48.67.2 | 50             | Session    |

## 192.168.77.2是3850-2上SXP連線的識別符號(定義的最高ip地址)。

| KSEC-3850-2# <b>show ip</b> | interface brief |     |        |                          |      |          |
|-----------------------------|-----------------|-----|--------|--------------------------|------|----------|
| Interface                   | IP-Address      | OK? | Method | Status                   |      | Protocol |
| GigabitEthernet0/0          | unassigned      | YES | unset  | down                     |      | down     |
| Vlan1                       | unassigned      | YES | NVRAM  | administratively         | down | down     |
| Vlan100                     | 10.0.2          | YES | manual | up                       |      | up       |
| Vlan480                     | 10.62.148.109   | YES | NVRAM  | up                       |      | up       |
| Vlan613                     | unassigned      | YES | NVRAM  | ${\tt administratively}$ | down | down     |

| 68.77.2 YES NVRAM down | Vlan777 |
|------------------------|---------|
| 68.66.2 YES NVRAM down | Vlan666 |

## 步驟4.SXP俱聽桯式

#### 然後ISE將該對映重新傳送到3850-1,交換機調試。

\*Aug 16 05:42:54.199: CTS-SXP-MSG:trp\_send\_msg <1>, <10.48.17.235, 10.62.148.108> \*Aug 16 05:42:54.199: CTS-SXP-MSG:trp\_socket\_write fd<1>, cdbp->ph\_sock\_pending<1>, <10.48.17.235, 10.62.148.108> \*Aug 16 05:42:54.248: CTS-SXP-MSG:trp\_process\_read\_sock <1>, <10.48.17.235, 10.62.148.108> \*Aug 16 05:42:54.248: CTS-SXP-MSG:trp\_process\_read\_sock socket\_recv result:-1 errno:11; <10.48.17.235, 10.62.148.108> \*Aug 16 05:42:54.248: CTS-SXP-MSG:trp\_process\_read\_sock socket\_conn is accepted; <10.48.17.235, 10.62.148.108> \*Aug 16 05:42:54.248: CTS-SXP-MSG:trp\_socket\_write fd<1>, <10.48.17.235, 10.62.148.108> \*Aug 16 05:42:54.248: CTS-SXP-MSG:trp\_socket\_write freeing tx\_msgq\_entry, <10.48.17.235, 10.62.148.108> \*Aug 16 05:42:54.248: CTS-SXP-MSG:after socket\_send, wlen=32, slen=0, tot\_len=32, <10.48.17.235, 10.62.148.108> \*Aug 16 05:42:54.248: CTS-SXP-MSG:trp\_socket\_write freeing tx\_buf, <10.48.17.235, 10.62.148.108> \*Aug 16 05:42:54.249: CTS-SXP-MSG:trp\_socket\_read <1>, <10.48.17.235, 10.62.148.108> \*Aug 16 05:42:54.249: CTS-SXP-MSG:trp\_socket\_read readlen = -1; errno = 11, <10.48.17.235, 10.62.148.108> \*Aug 16 05:42:54.300: CTS-SXP-MSG:trp\_process\_read\_sock <1>, <10.48.17.235, 10.62.148.108> \*Aug 16 05:42:54.300: CTS-SXP-MSG:trp\_socket\_read <1>, <10.48.17.235, 10.62.148.108> \*Aug 16 05:42:54.300: CTS-SXP-MSG:RCVD peer 10.48.17.235 readlen:28, datalen:0 remain:4096 bufp \*Aug 16 05:42:54.301: CTS-SXP-MSG:sxp\_handle\_rx\_msg\_v2 <1>, <10.48.17.235, 10.62.148.108> \*Aug 16 05:42:54.301: CTS-SXP-MSG:imu\_sxp\_conn\_cr ci<1> cdbp->ph\_conn\_state<2>, <10.48.17.235, 10.62.148.108> \*Aug 16 05:42:54.301: CTS-SXP-MSG:trp\_socket\_read readlen = 28; errno = 11, <10.48.17.235, 10.62.148.108> \*Aug 16 05:42:54.301: CTS-SXP-MSG:trp\_process\_read\_sock <1>, <10.48.17.235, 10.62.148.108> \*Aug 16 05:42:54.302: CTS-SXP-MSG:trp\_socket\_read <1>, <10.48.17.235, 10.62.148.108> \*Aug 16 05:42:54.302: CTS-SXP-MSG:RCVD peer 10.48.17.235 readlen:52, datalen:0 remain:4096 bufp \*Aug 16 05:42:54.302: CTS-SXP-MSG:sxp\_handle\_rx\_msg\_v2 <1>, <10.48.17.235, 10.62.148.108> \*Aug 16 05:42:54.302: CTS-SXP-MSG:sxp\_recv\_update\_v4 <1> peer ip: 10.48.17.235 \*Aug 16 05:42:54.302: CTS-SXP-MSG:1. msg type:3, total len:52, payl len:44, opc\_ptr:0x3DFC7308, <10.48.17.235, 10.62.148.108> \*Aug 16 05:42:54.302: CTS-SXP-MSG:1. msg type:3, total len:52, payl len:37, opc\_ptr:0x3DFC730F, <10.48.17.235, 10.62.148.108> \*Aug 16 05:42:54.302: CTS-SXP-MSG:1. msg type:3, total len:52, payl len:32, opc\_ptr:0x3DFC7314, <10.48.17.235, 10.62.148.108> \*Aug 16 05:42:54.302: CTS-SXP-MSG:1. msg type:3, total len:52, payl len:24, opc\_ptr:0x3DFC731C, <10.48.17.235, 10.62.148.108> \*Aug 16 05:42:54.302: CTS-SXP-MSG:1. msg type:3, total len:52, payl len:13, opc\_ptr:0x3DFC7327, <10.48.17.235, 10.62.148.108> \*Aug 16 05:42:54.302: CTS-SXP-MSG:1. msg type:3, total len:52, payl len:8, opc\_ptr:0x3DFC732C, <10.48.17.235, 10.62.148.108> \*Aug 16 05:42:54.303: CTS-SXP-MSG:1. msg type:3, total len:52, payl len:0, opc\_ptr:0x3DFC7334, <10.48.17.235, 10.62.148.108>

down down

從ISE獲取的資料包捕獲流量指向3850-1確認正在傳送SXP對映。

| No.                                                                                  | Time                                                                                                    | Source                                                                                                    | Destination                                        | Protocol                  | Length   | Info              |  |  |  |  |
|--------------------------------------------------------------------------------------|----------------------------------------------------------------------------------------------------|----------------------------------------------------------------------------------------------------|----------------------------------------------------|---------------------------|----------|-------------------|--|--|--|--|
| 10                                                                                   | 2015-08-16 21:57:50.286099                                                                                                    | 10.48.17.235                                                                                                    | 10.62.148.108                                      | SMPP                      | 102      | SMPP Bind_transmi |  |  |  |  |
| 11                                                                                   | 2015-08-16 21:57:50.286821                                                                                                    | 10.48.17.235                                                                                                    | 10.62.148.108                                      | SMPP                      | 126      | SMPP Query_sm     |  |  |  |  |
| <ul> <li>Frame</li> <li>Ethern</li> <li>Intern</li> <li>Transmission</li> </ul>      | <ul> <li>Frame 11: 126 bytes on wire (1008 bits), 126 bytes captured (1008 bits)</li> <li>Ethernet II, Src: Vmware_99:29:cc (00:50:56:99:29:cc), Dst: Cisco_1c:e8:00 (00:07:4f:1c:e8:00)</li> <li>Internet Protocol Version 4, Src: 10.48.17.235 (10.48.17.235), Dst: 10.62.148.108 (10.62.148.108)</li> <li>Transmission Control Protocol, Src Port: 64999 (64999), Dst Port: activesync (1034), Seq: 29, Ack: 33, Letter State State</li></ul> |                                                                                                    |                                                    |                           |          |                   |  |  |  |  |
| ➡ Short                                                                              | Message Peer to Peer, Command                                                                                                    | : Query_sm, Seq: 8                                                                                                    | 806480656, Len: 5                                  | 52                        |          |                   |  |  |  |  |
| Leng<br>Oper<br>Sequ<br>Mess<br>Type<br>Numb<br>Orig                                 | gth: 52<br>ration: Query_sm (0x00000003)<br>uence #: 806480656<br>sage id.: \021\002<br>e of number (originator): Unkno<br>bering plan indicator (originat<br>ginator address: \v\005 \300\25                                                                                                    | own (0x10)<br>tor): Unknown (0x1<br>50\001\313\020\02(                                                                                                    | 10)<br>D\b\n0\021\353\30                           | 10\250M\002'              | \020\021 | \002              |  |  |  |  |
| 0000 00<br>0010 00<br>0020 94<br>0030 39<br>0040 98<br>0050 00<br>0060 05<br>0070 02 | 0       07       41       1c       e8       00       00       50       56       99       2         0       70       6a       d8       40       00       40       06       14       eb       0         4       6c       fd       e7       04       0a       d8       2e       8f       8c       4         9       08       bb       27       00       00       01       01       13       12       b         8       56       18       3c       5d       24       ba       00       98       85       0         0       03       10       10       04       0a       30       11       eb       10       35         2       0       c0       a8       01       cb       10       10       08       0a       32         2       10       11       02       00       10       10       05       20       0                                                                                                    | 29 cc 08 00 45 00<br>Da 30 11 eb 0a 3e<br>48 c5 e1 1b a0 18<br>06 72 86 e1 5a 6d<br>00 00 00 34 00 00<br>11 02 00 10 10 0b<br>30 11 eb c0 a8 4d<br>Da 00 00 64 | 0P V.)<br>.pj.@.@0.<br>.lH<br>9'r.<br>.V.<]\$<br>0 | .E.<br>><br>.Zm<br>4<br>M |          |                   |  |  |  |  |

Wireshark使用標準SMPP解碼器。檢查負載:

「c0 a8 01 cb」(192.168.1.203)為10(SGT = 16)

10(SGT = 16)表示「0a 00 00 64」(10.0.0.100)

3850-1安裝從ISE接收的所有對映。

```
KSEC-3850-1# show cts sxp sgt-map
SXP Node ID(generated):0xC0A84D01(192.168.77.1)
IP-SGT Mappings as follows:
IPv4,SGT: <10.0.0.100 , 16:SGT_IT>
source : SXP;
Peer IP : 10.48.17.235;
Ins Num : 2;
Status : Active;
Seq Num : 439
Peer Seq: 0A3011EB,C0A84D02,
IPv4,SGT: <192.168.1.203 , 16:SGT_IT>
source : SXP;
Peer IP : 10.48.17.235;
Ins Num : 6;
Status : Active;
Seq Num : 21
Peer Seq: 0A3011EB,
Total number of IP-SGT Mappings: 2
```

KSEC-3850-1# show cts role-based sgt-map all
Active IPv4-SGT Bindings Information

| IP.        | Address                                | SGT | Source |
|------------|----------------------------------------|-----|--------|
| ===<br>10. | ====================================== | 16  | SXP    |
| 192        | .168.1.203                             | 16  | SXP    |

IP-SGT Active Bindings Summary

Total number of CLIbindings = 1Total number of SXPbindings = 2Total number of activebindings = 3

#### 步驟5.政策下載和執行

從ISE下載正確的策略。(使用SGT 16的矩陣行)

KSEC-3850-1#show cts role-based permissions
IPv4 Role-based permissions default:
 Permit IP-00
IPv4 Role-based permissions from group 16:SGT\_IT to group 9:SGT\_Marketing:
 ICMP-10
 Deny IP-00

RBACL Monitor All for Dynamic Policies : FALSE RBACL Monitor All for Configured Policies : FALSE 允許從10.0.0.100(SGT IT)到10.0.0.1(SGT Marketing)的ICMP流量,計數器增加。

 KSEC-3850-1#show cts role-based counters from 16

 Role-based IPv4 counters

 #Hardware counters are not available for specific SGT/DGT

 #Use this command without arguments to see hardware counters

 From
 To

 SW-Denied
 SW-Permitted

 16
 9
 0
 11
 0

 當嘗試使用telnet連線失敗時,丟棄計數器增加。

KSEC-3850-1#show cts role-based counters from 16
Role-based IPv4 counters
#Hardware counters are not available for specific SGT/DGT
#Use this command without arguments to see hardware counters
From To SW-Denied SW-Permitted
16 9 3 0 11 0
請注意,3850-2沒有特定策略,允許所有流量。

KSEC-3850-2#**show cts role-based permissions IPv4 Role-based permissions default: Permit IP-00** RBACL Monitor All for Dynamic Policies : FALSE RBACL Monitor All for Configured Policies : FALSE **CISE上修改SG ACL後,在3850-1上新增permit tcp和cts刷新策略**— 然後接受telnet流量。

也可以使用Flexible Netflow(從IOS-XE 3.7.2開始,它具有SGT感知)本地快取來確認行為。

flow record cts-v4
match ipv4 protocol
match ipv4 source address
match ipv4 destination address
match transport source-port
match transport destination-port
match flow direction
match flow cts source group-tag
match flow cts destination group-tag

collect counter packets long

flow monitor F\_MON record cts-v4

interface GigabitEthernet1/0/3
ip flow monitor F\_MON input
ip flow monitor F\_MON output

## 結果顯示從3850-2接收的流量。源SGT為0,因為接收的流量沒有任何SGT(無cts連結),但根據 本地對映表自動替換目標組標籤。

| KSEC-3850-1#show flow n | nonito | or F_I | 10N cach | e       |           |        |
|-------------------------|--------|--------|----------|---------|-----------|--------|
| Cache type:             |        |        |          | Normal  | (Platform | cache) |
| Cache size:             |        |        |          | Unknown |           |        |
| Current entries:        |        |        |          | 6       |           |        |
|                         |        |        |          |         |           |        |
| Flows added:            |        |        |          | 1978    |           |        |
| Flows aged:             |        |        |          | 1972    |           |        |
| - Active timeout        | (      | 1800   | secs)    | 30      |           |        |
| - Inactive timeout      | (      | 15     | secs)    | 1942    |           |        |

| IPV4 SRC ADDR                           | IPV4 DST ADD | r trns     | SRC PORT | TRNS DSI     | PORT  | FLOW DIRN | FLOW CTS SRC | GROUP |
|-----------------------------------------|--------------|------------|----------|--------------|-------|-----------|--------------|-------|
| TAG FLOW CTS DS                         | T GROUP TAG  | IP PROT    |          | pkts lor     | ıg    |           |              |       |
|                                         | ============ | === =====  | =======  | ============ |       | ========  |              |       |
| ======================================= | ====== ====  | ========== | ======   | ======       | ===== |           | ===          |       |
| 150.1.7.1                               | 224.0.0.10   |            | 0        |              | 0     | Output    |              |       |
| 0                                       | 0            | 88         |          | 57           |       |           |              |       |
| 10.62.148.1                             | 224.0.0.13   |            | 0        |              | 8192  | Output    |              |       |
| 0                                       | 0            | 103        |          | 0            |       |           |              |       |
| 7.7.4.1                                 | 224.0.0.10   |            | 0        |              | 0     | Output    |              |       |
| 0                                       | 0            | 88         |          | 56           |       |           |              |       |
| 10.0.0.1                                | 10.0.0.100   |            | 0        |              | 0     | Output    |              |       |
| 0                                       | 0            | 1          |          | 1388         |       |           |              |       |
| 150.1.7.105                             | 224.0.0.5    |            | 0        |              | 0     | Output    |              |       |
| 0                                       | 0            | 89         |          | 24           |       |           |              |       |
| 150.1.7.1                               | 224.0.0.5    |            | 0        |              | 0     | Output    |              |       |
| 0                                       | 0            | 89         |          | 24           |       |           |              |       |
| 10.0.0.100                              | 10.0.0.1     |            | 0        |              | 2048  | Input     |              |       |
| 0                                       | 9            | 1          |          | 1388         |       |           |              |       |

Netflow本地快取可用於確認收到的流量。如果流量被接受或丟棄,則這一點由之前出現的cts計數 器確認。

ISE還允許生成SXP繫結和連線報告,如下圖所示。

| cisco                             | Identity Se                 | rvices Engine  | Home                                                  | ▼Operations            | Policy       | <ul> <li>Guest Access</li> </ul> | Administration | Work Centers |           |           |             |                  |           |        |
|-----------------------------------|-----------------------------|----------------|-------------------------------------------------------|------------------------|--------------|----------------------------------|----------------|--------------|-----------|-----------|-------------|------------------|-----------|--------|
| RAD                               | IUS Livelog                 | TACACS Livelog | Reports                                               | ▶ Troubleshoot         | Adaptive     | Network Control                  |                |              |           |           |             |                  |           |        |
|                                   |                             |                |                                                       |                        |              |                                  |                |              |           |           |             |                  |           |        |
| Report Selector                   |                             |                | SXP Connection                                        |                        |              |                                  |                |              |           |           |             |                  |           |        |
| Favorites                         |                             |                |                                                       |                        |              |                                  |                |              |           |           |             |                  |           |        |
| ISE Reports                       |                             |                | From 08/15/2015 12:00:00 AM to 08/15/2015 11:59:59 PM |                        |              |                                  |                |              |           |           |             |                  |           |        |
| ► /                               | Audit<br>1 0 reports        |                |                                                       |                        |              |                                  |                |              |           |           |             |                  |           |        |
| ► [                               | Device Admini:<br>4 reports | stration       |                                                       | Generated <sup>-</sup> | Time         | Peer IP                          | Port           | SXP Node Ip  | VPN       | SXP Mode  | SXP Version | Password<br>Type | Status    | Reason |
| Diagnostics<br>10 reports         |                             |                |                                                       | 2015-08-15             | 07:13:41.1   | 10.48.67.250                     | 64999          | 10.48.17.235 | default   | BOTH      | VERSION_4   | CUSTOM           | PendingOn |        |
|                                   |                             |                |                                                       | 2015-08-15             | 07:11:41.1   | 10.48.67.250                     | 64999          | 10.48.17.235 | default   | BOTH      | VERSION_4   | CUSTOM           | PendingOn |        |
| ► E                               | Endpoints and<br>15 reports | l Users        |                                                       | 2015-08-15             | 07:09:41.0   | 10.48.67.250                     | 64999          | 10.48.17.235 | default   | вотн      | VERSION_4   | CUSTOM           | PendingOn |        |
| GuestAccess Reports     5 reports |                             | 2015-08-15     | 07:07:40.7                                            | 10.48.67.250           | 64999        | 10.48.17.235                     | default        | BOTH         | VERSION_4 | CUSTOM    | PendingOn   |                  |           |        |
|                                   |                             | 2015-08-15     | 07:05:40.4                                            | 10.48.67.250           | 64999        | 10.48.17.235                     | default        | BOTH         | VERSION_4 | CUSTOM    | PendingOn   |                  |           |        |
|                                   | SXP                         |                |                                                       | 2015-08-15             | 07:03:40.4   | 10.48.67.250                     | 64999          | 10.48.17.235 | default   | BOTH      | VERSION_4   | CUSTOM           | PendingOn |        |
|                                   | SXP Binding                 |                |                                                       | 2015-08-15             | 07:01:40.2   | 10.48.67.250                     | 64999          | 10.48.17.235 | default   | BOTH      | VERSION_4   | CUSTOM           | Pending0n |        |
| SXP Connectio * Time Range        | ion                         |                | 2015-08-15                                            | 06:59:39.9             | 10.48.67.250 | 64999                            | 10.48.17.235   | default      | BOTH      | VERSION_4 | CUSTOM      | Pending0n        |           |        |
|                                   |                             | Tilte          | Filters 🖕                                             | 2015-08-15             | 06:57:39.5   | 10.48.67.250                     | 64999          | 10.48.17.235 | default   | BOTH      | VERSION_4   | CUSTOM           | Pending0n |        |
|                                   | e Vesterday                 | <b>T</b>       | 2015-08-15                                            | 06:55:39.3             | 10.48.67.250 | 64999                            | 10.48.17.235   | default      | BOTH      | VERSION_4 | CUSTOM      | PendingOn        |           |        |
|                                   | Run                         |                | 2015-08-15                                            | 06:53:38.9             | 10.48.67.250 | 64999                            | 10.48.17.235   | default      | BOTH      | VERSION_4 | CUSTOM      | PendingOn        |           |        |

## 參考資料

- 採用ISE的ASA 9.2.1版VPN安全評估配置示例
- ASA和Catalyst 3750X系列交換機TrustSec配置示例和故障排除指南
- <u>Cisco TrustSec交換機配置指南:瞭解Cisco TrustSec</u>
- <u>Cisco TrustSec部署和路線圖</u>
- Cisco Catalyst 3850 TrustSec配置指南
- <u>Cisco TrustSec相容性矩陣</u>
- 技術支援與文件 Cisco Systems